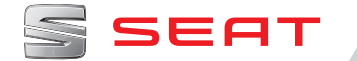

# ANNESSO AL MANUALE DI ISTRUZIONI MEDIA SYSTEM TOUCH MEDIA SYSTEM COLOUR

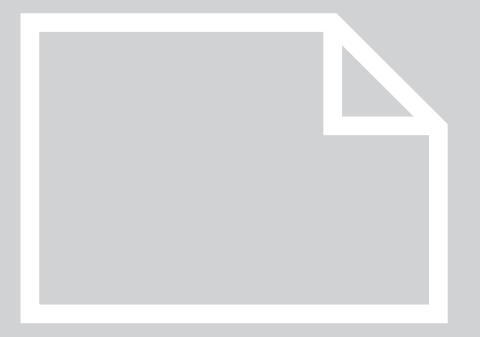

# Vista d'insieme dell'apparecchio

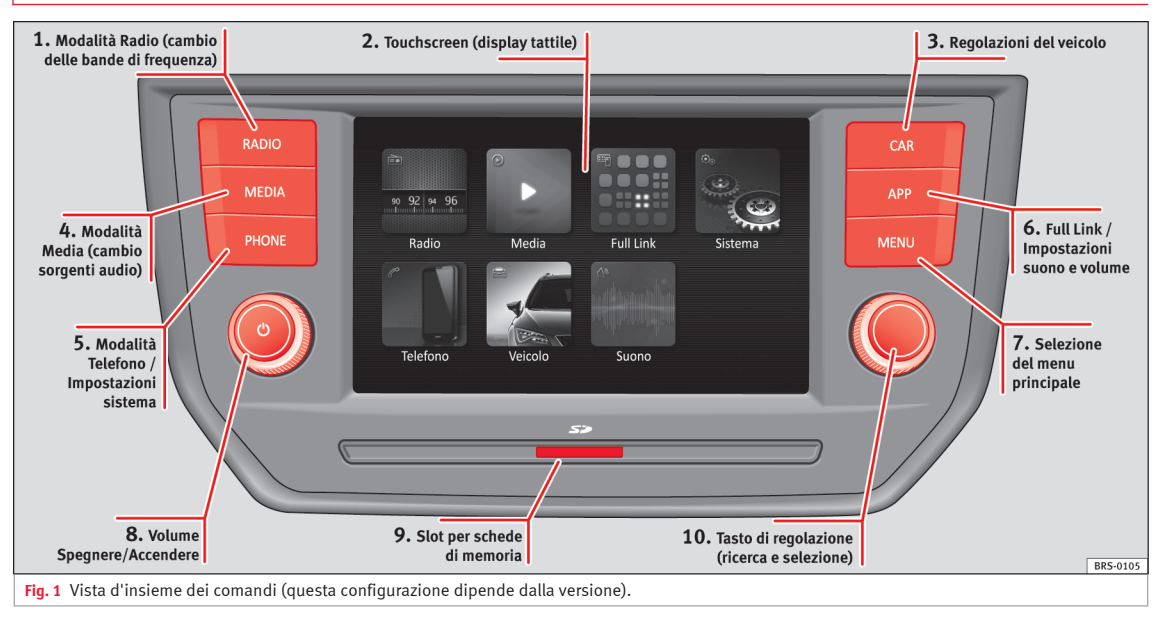

# Menu principali

### Menu principali

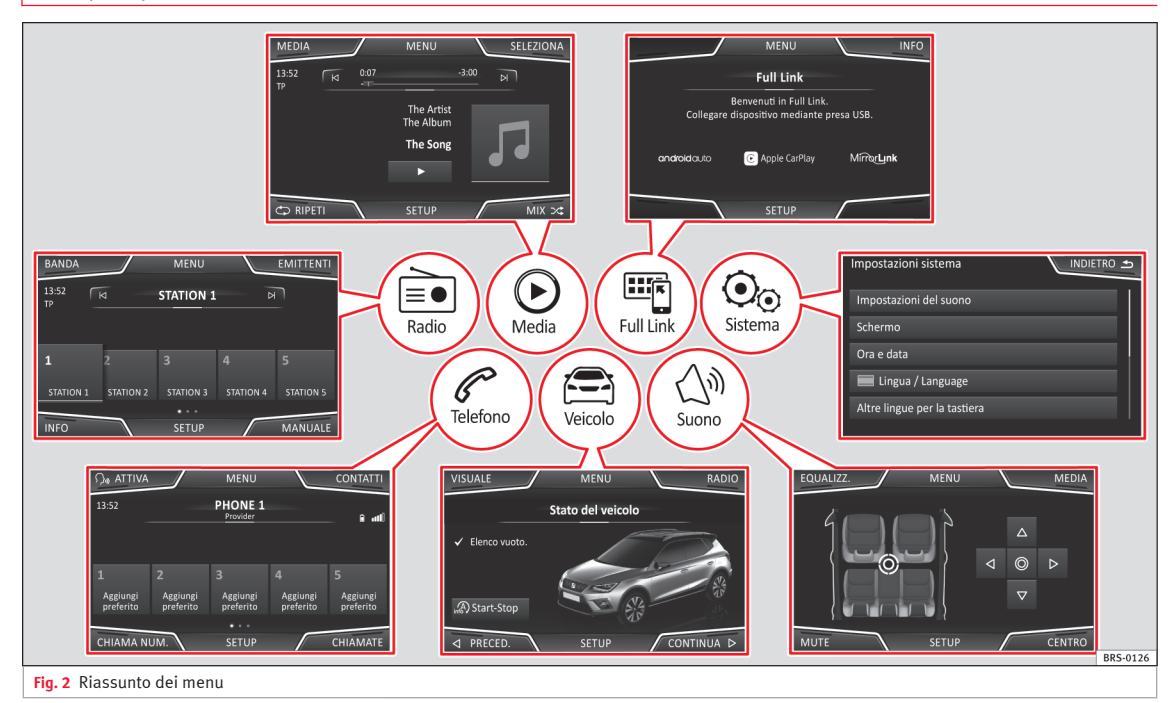

# Informazioni generali sui comandi

# Informazioni generali sui comandi

### Uso dei tasti di funzione sullo schermo

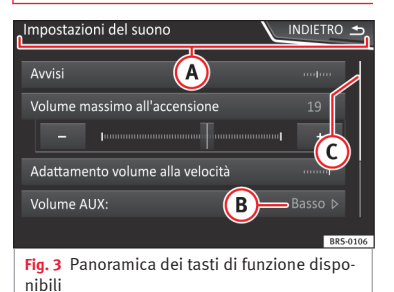

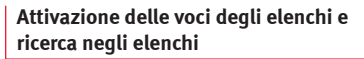

| Impostazioni FM             |                  |
|-----------------------------|------------------|
| Scan                        |                  |
| Ordina in base a:           | Gruppo ⊳         |
| Modo ricerca:               | Elenco memoria Þ |
| Notiziari sul traffico (TP) |                  |
| Elimina memorie             |                  |
|                             | BR5-0108         |
| Fig. 5 Voci dell'elenco del | menu delle impo- |

Assistente di configurazione iniziale

stazioni.

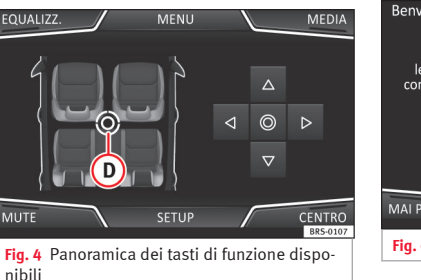

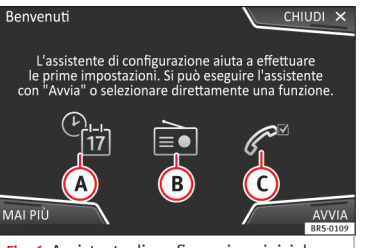

Fig. 6 Assistente di configurazione iniziale

L'assistente di configurazione iniziale funge da guida per la configurazione del sistema infotainment in occasione del primo accesso.

Ogni volta in cui si accende il sistema infotainment, comparirà la schermata iniziale di configurazione **»> fig. 6** a meno che non siano stati configurati tutti i parametri o non sia stato premuto il tasto di funzione **MAI PIÙ**.

# Tasto di funzione: funzione

| CHIUDI  | dopodiché comparirà il menu principale<br>o l'ultima modalità in cui è stato usato il<br>sistema infotainment. In occasione della<br>successiva connessione del sistema,<br>l'assistente di configurazione verrà riav-<br>viato.                                       |   |
|---------|----------------------------------------------------------------------------------------------------|---|
| MAI PIÙ | Disattiva la possibilità di configurare il<br>sistema infotainment. Se si desidera ef-<br>fettuare la configurazione iniziale del si-<br>stema, occorrerà accedere tramite <b>Impo-<br/>stazioni sistema</b> e selezionare <b>Assisten-<br/>te di configurazione</b> . |   |
| AVVIA   | Avvia l'assistente di configurazione.                                                                                                    |   |
| A       | Premere per impostare la data e l'ora.                                                                                                    |   |
| B       | Premere per cercare e memorizzare le<br>emittenti radio che attualmente dispon-<br>gono della miglior ricezione.                                                                                                    |   |
| ©       | Premere per collegare il telefono cellula-<br>re al sistema infotainment.                                                                                                    | » |

# Modalità Radio

# Tasto di funzione: funzione

INDIETRO

AVANTT

Per passare al parametro precedente o successivo da configurare. Una volta configurato un parametro, l'unico modo per riconfigurato è selezionandolo dal menu principale, non usando i tasti **Precedente/Successivo**. A seguito della configurazione di un parametro, su di esso comparirà una spunta di conferma . Dopo aver impostato uno o più parame-

tri, premere questo tasto, situato nel menu principale dell'assistente, per concludere la configurazione.

TERMINA Se non sono stati impostati tutti i parametri, in occasione della successiva connessione del sistema infotainment si avvierà l'assistente di configurazione iniziale.

# Modalità Radio

# Menu principale RADIO

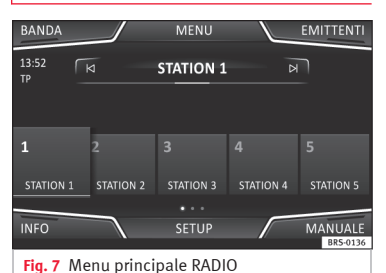

 ♥ FILTRO
 Emittenti FM
 INDIETRO ⇒

 STATION 1
 TP

 STATION 2
 ① TP

 STATION 3
 刀 TP

 STATION 4
 .... TP

 STATION 5
 刀 TP

 BFS0111
 Fig. 8

 Fig. 8
 Elenco delle emittenti.

Premere il tasto del sistema infotainment (MMD) per accedere al menu principale *Radio* **337 fig. 11**.

### Tasti di funzione del menu principale Radio

### Tasto di funzione: funzione

| BANDA          | Permette di selezionare la banda di fre-<br>quenza e la banca dati della memoria.                                                                                                    |
|----------------|----------------------------------------------------------------------------------------------------|
| EMITTEN-<br>TI | Accesso all'elenco delle emittenti radiofo-<br>niche momentaneamente ricevute<br><b>» fig. 8.</b>                                                                                            |
| MANUALE        | Permette la selezione manuale della fre-<br>quenza.                                                                                                    |
| SETUP          | Apre il menu di regolazione della banda<br>di frequenza attiva.                                                                                                    |
| INFO           | Permette di selezionare il testo radio della stazione radio selezionata.                                                                                                    |
| ⊠ oppure<br>⊳  | Seleziona la stazione emittente preceden-<br>te/successiva memorizzata (o stazione ra-<br>dio sintonizzabile). Impostazioni dei tasti<br>direzionali nel menu Impostazioni (FM,<br>AM, DAB). |
| SCAN           | Interrompe la riproduzione automatica<br>delle emittenti (visibile unicamente quan-<br>do la funzione è attivata).                                                                           |
| 1 a 15         | Tasti di memoria.                                                                                                    |

# Tasti di funzione del menu dell'elenco delle emittenti

| Tasto di funzione: funzione |                                                                             |  |
|-----------------------------|-----------------------------------------------------------------------------|--|
| FILTRO                      | Applica il filtro del tipo di emittenti sele-<br>zionato <b>»» fig. 9</b> . |  |

# Modalità Radio

| Tasto di funzione: funzione |                                                |  |
|-----------------------------|------------------------------------------------|--|
| Aggiorna                    | Aggiorna l'elenco delle emittenti<br>(AM/DAB). |  |
| INDIETRO                    | Torna al menu principale Radio                 |  |

### Possibili indicazioni o icone

| Messaggio | : Significato                                                  |
|-----------|----------------------------------------------------------------|
| RRS       | Il servizio dati radio RDS è disattivato.                      |
| ТР        | Le informazioni sul traffico possono esse-<br>re sintonizzate. |
| îк.       | Non può essere sintonizzata alcuna emit-<br>tente TP.          |
| AF off    | La ricerca delle frequenze alternative è di-<br>sattivata.     |
| ☆         | L'emittente è memorizzata in un tasto di memoria.              |

# Servizi dati radio RDS (banda FM)

| 9 FILTRO Em             | ittenti FM 🛛 🔪  | INDIET | RO 🗲     |
|-------------------------|-----------------|--------|----------|
| (Î) NOTIZIE             |                 |        |          |
| CI CULTURA              |                 |        |          |
| SPORT                   | (1)             |        |          |
| 🎵 MUSICA                | <b>1</b>        |        |          |
| SPECIALE                |                 |        |          |
| τυττι                   | 1               |        |          |
|                         |                 |        | BRS-0112 |
| Fig. 9 Filtro dell'elen | co delle emitte | enti.  |          |

# Modalità radio digitale (DAB, DAB+ e audio DMB)\*

| BANDA       |            | MENU      |           | EMITTENTI           |
|-------------|------------|-----------|-----------|---------------------|
| 13:52<br>TP | 8          | RADIO 1   | А         |                     |
|             |            |           |           |                     |
| STATION 1   | STATION 2  | STATION 3 | STATION 4 | STATION 5           |
|             |            |           |           |                     |
| INFO        |            | SETUP     | $\sim$    | MANUALE<br>BR5-0113 |
| Fig. 10 N   | Aenu prino | ipale RAD | IO DAB.   |                     |

# Cambio della banda di frequenza

| BANDA       |            | MENU       |           | EMITTENTI           |
|-------------|------------|------------|-----------|---------------------|
| 13:52<br>TP | Ø          | STATION 1  | И         |                     |
| 1           | 2          |            |           |                     |
| STATION 1   | STATION 2  | STATION 3  | STATION 4 | STATION 5           |
|             | _          |            |           |                     |
| INFO        |            | SETUP      |           | MANUALE<br>BRS-0136 |
| Fig. 11 N   | Aenu prino | cipale RAD | 010.      |                     |

| BANDA                                                                              |  |         | EMITTENTI           |
|------------------------------------------------------------------------------------|--|---------|---------------------|
| DAB                                                                                |  | ATION 2 |                     |
| FM                                                                                 |  |         |                     |
| AM                                                                                 |  |         |                     |
|                                                                                    |  |         |                     |
|                                                                                    |  |         |                     |
| INFO                                                                               |  |         | MANUALE<br>BRS-0114 |
| Fig. 12 Bande di frequenza disponibili (a se-<br>conda del Paese o della versione) |  |         |                     |

Nel menu principale *RADIO* possono essere memorizzate le emittenti della gamma d'onda sintonizzata nei tasti di funzione numerati. Questi tasti di funzione sono chiamati "tasti di memoria".

# Memorizzazione dei loghi delle emittenti

# Funzioni dei tasti di memoria

| Selezione delle<br>emittenti mediante i<br>tasti di memoria | Premere il tasto di memoria del-<br>l'emittente desiderata.<br>Le emittenti memorizzate posso-<br>no essere ascoltate premendo il<br>tasto di memoria corrisponden-<br>te, qualora se ne riceva il segna-<br>le nel luogo in cui ci si trova. |
|-------------------------------------------------------------|----------------------------------------------------------------------------------------------------|
| Modifica del banco<br>di memorie                            | Passare il dito sullo schermo da destra a sinistra o viceversa.                                                                                                    |
|                                                             | I tasti di memoria vengono mo-<br>strati in tre banche di memoria.                                                                                                    |
| Memorizzazione del-<br>le emittenti sui tasti<br>di memoria | Vedere: Memorizzazione di un'e-<br>mittente <b>»» pag. 6.</b>                                                                                                    |

# Memorizzazione dei loghi delle emittenti

### Memorizzazione manuale

I loghi delle emittenti possono essere importati attraverso un supporto compatibile (ad esempio, una scheda di memoria o memorie con porta USB).

• Premere il tasto di funzione (Impostazioni) e, successivamente (Loghi emittenti).

- Premere il tasto delle emittenti memorizzate in cui si desidera memorizzare il logo.
- Selezionare il supporto in cui è salvato il logo (ad esempio, <u>Scheda SD</u>). Si raccomanda di inserire i loghi nella directory radice dell'unità di memoria.
- Selezionare il logo dell'emittente. Non tutti i formati di loghi sono supportati dal sistema. Eventualmente verrà visualizzato un messaggio di avviso<sup>1)</sup>.
- Ripetere la procedura per assegnare altri loghi; premere il tasto del sistema infotainment (RMD) » fig. 1 (1) per tornare al menu principale Radio.
- Prima di modificarlo, cancellare un eventuale logo memorizzato su un tasto di memoria.

### i Avvertenza

È possibile assegnare il logo a un'emittente solo selezionandolo da una memoria esterna (scheda SD/USB).

### Memorizzazione di un'emittente

Memorizzazione di un'emittente che si sta ascoltando

Memorizzazio-

ne di un'emit-

tente nell'elen-

co delle memo-

rie

Tenere premuto il tasto di memoria desiderato » fig. 11 finché non si sente un segnale acustico.

L'emittente sintonizzata rimarrà memorizzata in questo tasto di memoria.

Premere il tasto di funzione (EMITTENTI) **» fig. 11** per accedere all'elenco delle emittenti.

Le emittenti già memorizzare in un tasto di memoria sono contrassegnate nell'elenco delle emittenti con il simbolo ☆ **» fig. 8.** 

Selezionare l'emittente desiderata *tenendola premuta* sullo schermo. Appare una schermata per memorizzare l'emittente nei tasti di memoria.

Premere il tasto di memoria nel quale si deve memorizzare l'emittente.

Viene emesso un segnale e l'emittente rimane memorizzata nel tasto di memoria. Per proseguire la memorizzazione di altre emittenti dell'elenco, ripetere il processo.

Cancellare emittenti memorizzate Nel menu **Impostazioni FM**, **AM**, **DAB** si possono cancellare le emittenti memorizzate, congiuntamente o separatamente.

<sup>&</sup>lt;sup>1)</sup> Formati supportati: jpg e png. Risoluzione massima: 400x240.

# Modalità Media

# Modalità Media

# Menu principale MEDIA

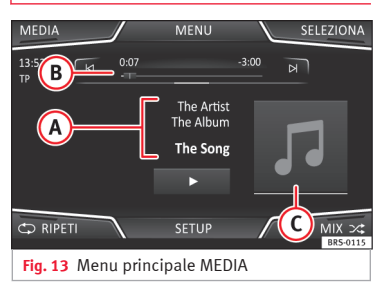

Attraverso il menu principale *MEDIA* possono essere selezionate e riprodotte diverse sorgenti multimediali.

• Premere il tasto del sistema infotainment (MEMA) »>>> fig. 1 per accedere al menu principale MEDIA >>> fig. 13.

Si proseguirà con la riproduzione dell'ultima sorgente multimediale selezionata e dallo stesso punto.

La sorgente multimediale in fase di riproduzione compare nell'elenco a tendina premendo il tasto di funzione **MEDIA** » fig. 14.

Qualora non vi sia alcuna sorgente multimediale disponibile, viene visualizzato il menu principale *MEDIA*.

### Tasti di funzione del menu principale Media

#### Tasto di funzione: Funzione

| IEDIA        | Premere per selezionare una sorgente<br>multimediale differente <b>w</b> pag. 8.<br>(Scheda SD): scheda di memoria SD.<br>(Audio Bluetooth): audio Bluetooth.<br>(USB): supporto dati USB.<br>(AUX): sorgente audio esterna.                                                                                |
|--------------|----------------------------------------------------------------------------------------------------|
| SELEZIONE    | Apre l'elenco dei brani. <b>»» pag. 9</b> .                                                                                                    |
| ⊲oppure<br>≯ | Cambio del brano in modalità Media o<br>avanzamento/arretramento rapido<br><b>» pag. 8.</b>                                                                                                    |
| I            | La riproduzione si arresta. Il tasto di fun-<br>zione <b>(I</b> ) diventa <b>(⊳)≫ pag. 8.</b>                                                                                                    |
| >            | La riproduzione prosegue. Il tasto di fun-<br>zione ⊳ diventa (II) »» pag. 8.                                                                                                    |
| SETUP        | Apreilmenu Impostazioni multi-<br>mediali.                                                                                                    |
| <b>1</b> 2   | Per ripetere tutti i brani. Vengono ripetuti<br>tutti i brani presenti allo stesso livello di<br>memoria di quello riprodotto attualmen-<br>te. Se nel menu <b>Impostazioni Media</b> è at-<br>tiva la funzione <i>Mix/Ripeti/Scan incluse</i><br>sottocartelle, si includeranno anche le<br>sottocartelle. |
| <b>^</b> ⊋   | Per ripetere il brano in fase di riproduzio-<br>ne.                                                                                                    |
| %            | Scansione in ordine casuale.                                                                                                    |

### Possibili indicazioni o icone

### Messaggio: Significato

x

| Defig. 13       Tempo di riproduzione trascorso.<br>La barra del tempo permette di selezionare il momento di riproduzione desiderato.         Visualizzazione della copertina dell'album esistono varie copertine, il sistema ne mostrerà solo una.<br>Il sistema privilegia la visualizzazione delle copertine secondo i seguenti criteri:<br>1º Copertina incorporata nei file.<br>2º Immagine nella cartella dei file.<br>3º Icona predefinita della sorgente multi-<br>mediale in fase di riproduzione. | )<br>fig. 13  | Indicazione delle informazioni sul brano.<br>File audio: indicazione del <b>nome dell'in-</b><br>terprete, titolo dell'album e titolo del<br>brano.                                                                                                    |
|----------------------------------------------------------------------------------------------------|---------------|----------------------------------------------------------------------------------------------------|
| Visualizzazione della copertina dell'al-<br>bum: se dentro la stessa cartella/album<br>esistono varie copertine, il sistema ne<br>mostrerà solo una.<br>Il sistema privilegia la visualizzazione<br>delle copertine secondo i seguenti crite-<br>ri:<br>1º Copertina incorporata nei file.<br>2º Inmagine nella cartella dei file.<br>3º Icona predefinita della sorgente multi-<br>mediale in fase di riproduzione.                                                                                        | 3)<br>Fig. 13 | Tempo di riproduzione trascorso.<br>La barra del tempo permette di selezio-<br>nare il momento di riproduzione deside-<br>rato.                                                                                                    |
|                                                                                                    | )<br>∮fig. 13 | Visualizzazione della copertina dell'al-<br>bum: se dentro la stessa cartella/album<br>esistono varie copertine, il sistema ne<br>mostrerà solo una.<br>Il sistema privilegia la visualizzazione<br>delle copertine secondo i seguenti crite-<br>ri:<br>1º Copertina incorporata nei file.<br>2º Immagine nella cartella dei file.<br>3º Icona predefinita della sorgente multi-<br>mediale in fase di riproduzione. |

# i Avvertenza

Inserendo la sorgente media, la riproduzione non verrà avviata automaticamente e dovrà essere selezionata dall'utente. Estraendola, non cambierà neppure la sorgente media.

## Cambio della sorgente multimediale

# Cambio della sorgente multimediale

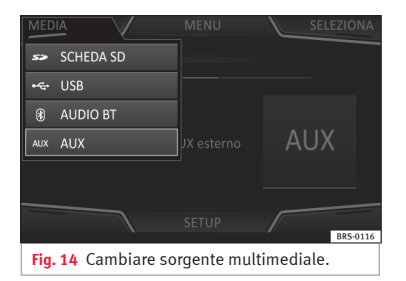

• Nel menu principale *MEDIA*, premere ripetutamente il tasto del sistema infotainment (NEDA) per scorrere le sorgenti multimediali disponibili.

• **OPPURE:** Nel menu principale, premere il tasto *MEDIA* **»> fig. 14** e selezionare la sorgente multimediale desiderata.

Nella finestra pop-up, le sorgenti mediatiche non disponibili risultano disattivate (in grigio).

Quando si seleziona di nuovo una sorgente multimediale già attivata in precedenza, la riproduzione comincia dal punto in cui era stata interrotta.

# Cambio del brano nel menu principale MEDIA

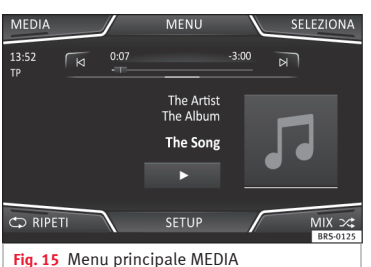

Mediante i tasti di ricerca, è possibile scorrere i brani della sorgente multimediale in fase di ascolto.

Con i tasti di ricerca **non** si può uscire da una playlist né iniziarne la riproduzione. Entrambe le azioni devono essere effettuate manualmente dal menu di selezione del brano **» pag. 9**.

### Comandi del menu principale MEDIA

| Azione                                                       | Funzione                                                                                                    |
|--------------------------------------------------------------|----------------------------------------------------------------------------------------------------|
| Premere brevemente il ta-<br>sto di funzione 🛛 una<br>volta. | Ritorno all'inizio del brano<br>che si sta ascoltando. Se il<br>brano è stato riprodotto per<br>meno di 3 secondi, si ritor-<br>na all'inizio del brano pre-<br>cedente. |

| Azione                                                                          | Funzione                                                                                                    |
|---------------------------------------------------------------------------------|----------------------------------------------------------------------------------------------------|
| Premere due volte in suc-<br>cessione e brevemente il<br>tasto di funzione (2). | Se il brano è stato riprodot-<br>to per oltre 3 secondi, si ri-<br>torna all'inizio del brano<br>precedente e dal primo bra-<br>no si passa all'ultimo con-<br>tenuto nel supporto elettro-<br>nico in uso. |
| Premere brevemente il ta-<br>sto di funzione 의 una<br>volta.                    | Passaggio al brano succes-<br>sivo. Dall'ultimo brano si<br>passa al primo contenuto<br>nel supporto elettronico in<br>uso.                                                                                 |
| <i>Tenere premuto</i> nel tasto<br>di funzione ⊌.                               | Arretramento rapido.                                                                                                    |
| Tenere premuto nel tasto<br>di funzione वि                                      | Avanzamento rapido.                                                                                                    |

# Modalità Media

# Selezione di un brano dall'elenco

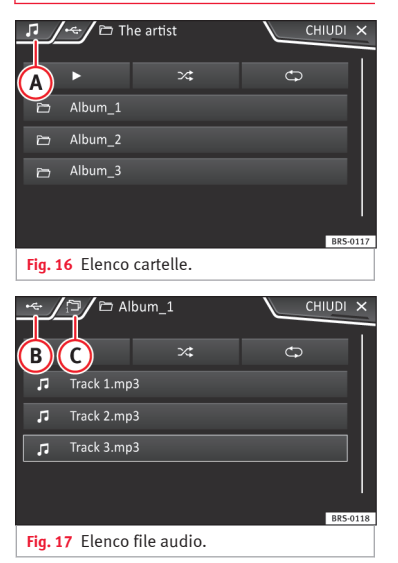

### Aprire l'elenco dei file audio/cartelle

• Nel menu principale MEDIA, premere il tasto MEDIA »» fig. 16, per aprire l'elenco dei brani. Il brano in fase di riproduzione è evidenziato »» fig. 17.

Effettuare una ricerca nell'elenco dei brani/cartelle e premere sul brano o sulla cartella desiderata. Se vi sono informazioni disponibili, viene visualizzato il titolo (nei CD audio) o il nome del file (MP3) anziché Brano + num.

#### Tasto di funzione: Funzione Apertura del menu Sorgenti. Premere per selezionare una sorgente multimediale dif-» fia. 16 ferente Indica la sorgente che si sta esplorando. Premendolo, va alla directory principale del dispositivo indicato nell'icona.

(Scheda SD): scheda di memoria SD.

(USB): supporto dati USB.

**(B)** 

()

»» fig. 17

» fig. 17

(Audio BT)\*: riproduzione dei file audio via Bluetooth®

(AUX): sorgente audio esterna connessa alla presa multimediale AUX-IN.

Premere il tasto di funzione per aprire la cartella gerarchicamente superiore della sorgente multimediale. Premendo varie volte appare la sorgente multimediale attualmente selezionata; premere per esaminarne il contenuto. Il numero visualizzato nella cartella indica il livello della directory »» fig. 17.

Avvia la riproduzione con il primo brano.

# Tasto di funzione: Funzione

5

℃\$

×

Per ripetere tutti i brani.

Vengono ripetuti tutti i brani presenti allo stesso livello di memoria di quello riprodotto attualmente. Se nel menu Impostazioni Media è attiva la funzione Mix/Ripeti incluse sottocartelle si includeranno anche le sottocartelle

Scansione in ordine casuale

Vengono inclusi tutti i brani presenti allo stesso livello di memoria di quello riprodotto attualmente. Se nel menu Impostazioni Media è attiva la funzione Mix/Ripeti incluse sottocartelle) si includeranno anche le sottocartelle.

CHIUDI Per chiudere l'elenco dei brani.

# Modalità Telefono

# Modalità Telefono

## Menu principale Telefono

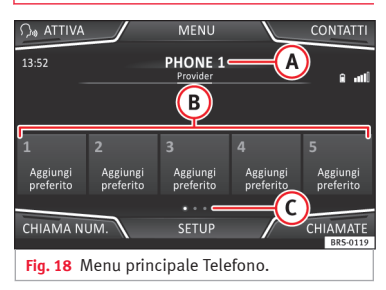

### Assegnazione di un profilo utente

I dati della rubrica, i registri delle chiamate e i tasti per le chiamate rapide memorizzati vengono assegnati a un profilo utente e rimangono salvati nel sistema di gestione del telefono. Queste informazioni saranno disponibili ognigualvolta il telefono cellulare viene collegato al sistema infotainment.

Dopo il primo collegamento, possono trascorrere alcuni minuti perché i dati della rubrica del telefono cellulare collegato siano disponibili nel sistema infotainment. Ricollegando il telefono cellulare (ad es. in occasione del prossimo viaggio), la rubrica si aggiorna automaticamente.

Se, in fase di collegamento, sono state modificate delle voci della rubrica del telefono cellulare, è possibile avviare un aggiornamento manuale dei dati della rubrica, dal menu Impostazioni profilo utente.

Il dispositivo per la gestione dei telefoni permette di memorizzare un massimo di 4 profili utente per telefoni mobili. Se si desidera collegare un ulteriore telefono cellulare, verrà sostituito automaticamente il profilo utente meno recente.

#### Tasti di funzione del sistema di gestione del telefono.

 Premere il tasto del sistema infotainment (PHONE) per accedere al menu principale Telefono.

### Tasto di funzione: funzione »»

**(B)** 

()

NO

Nome del telefono cellulare collegato. Premere sul nome per accedere al menu Selezionare la funzione Telefono. Tasti per le chiamate rapide, ai quali possono essere assegnati numeri di telefono della rubrica Permette di spostarsi tra le diverse banche dati di chiamata rapida. Per aprire la tastiera numerica e digitare COMPORRE un numero di telefono. »» pag. 10.

# Tasto di funzione: funzione »»

| CONTATTI         | Per aprire la rubrica del telefono cellulare collegato. <b>» pag. 11</b> .                                               |
|------------------|----------------------------------------------------------------------------------------------------|
| ATTIVA-<br>ZIONE | Per attivare il controllo vocale del telefo-<br>no cellulare collegato (compatibile con<br>dispositivi Android e Apple). |
| CHIAMATE         | Per aprire i registri delle chiamate del te-<br>lefono cellulare collegato.                                              |
| SETUP            | Per aprire il menu <b>Impostazioni te-</b><br>lefono.                                                                    |

### **ATTENZIONE**

Ricordare che il conducente non dovrebbe manipolare il telefono cellulare durante la quida.

### Menu Inserire numero di telefono

#### Aprireilmenu Inserire numero di telefono

Nel menu principale *Telefono* premere il tasto di funzione COMPORRE Nº).

### Funzioni disponibili

| Inserire numero di | Inserire un numero di telefono con<br>la tastiera.             |  |  |
|--------------------|----------------------------------------------------------------|--|--|
| telefono           | Premere il tasto di funzione 🌈 per<br>effettuare una chiamata. |  |  |

# Modalità Telefono

| Funzioni disponibili                                                                                                    |  |  |  |  |
|----------------------------------------------------------------------------------------------------|--|--|--|--|
| Inserire le lettere iniziali del con-<br>tatto cercato con la tastiera. Nell'e<br>lenco dei contatti, appaiono le voo<br>disponibili.                                     |  |  |  |  |
| Per effettuare la chiamata, selezio<br>nare il contatto desiderato dall'e-<br>lenco dei contatti.                                                                         |  |  |  |  |
| Premere il tasto di funzione per ri-<br>cevere assistenza in caso di gua-<br>sto. A tal fine è a disposizione la<br>rete di Concessionari SEAT con il<br>Servizio Mobile. |  |  |  |  |
| Premere il tasto di funzione per ot<br>tenere informazioni su SEAT e sui<br>servizi aggiuntivi contrattati relati-<br>vi al traffico e ai viaggi.                         |  |  |  |  |
| Premere il tasto di funzione                                                                                                    |  |  |  |  |
| <b>OPPURE:</b> Premere il tasto di funzio<br>ne la circa 2 secondi per effettuare<br>la chiamata.                                                                         |  |  |  |  |
| Se il numero della segreteria tele-<br>fonica non è stato ancora memo-<br>rizzato, inserirlo e confermare con<br>(OK).                                                    |  |  |  |  |
|                                                                                                    |  |  |  |  |

### **i** Avvertenza

• Le chiamate di assistenza e informazione possono comportare un costo aggiuntivo alla spesa telefonica.

• Se il Paese della compagnia telefonica non corrisponde a quello in cui è stato acquistato il veicolo, potrebbe non essere possibile effettuare le chiamate di assistenza e informazione. Contattare il proprio concessionario SEAT.

# Menu Rubrica (contatti)

| CERCA                        | Contatti | INDIETRO ᠫ |
|------------------------------|----------|------------|
| Aaron<br>(Più numeri di tele |          | ▽          |
| ₽ +3411100000                |          | <i>N</i>   |
| <b>□</b> +3411100006         |          |            |
| Anna<br>+3411110000          |          |            |
|                              |          | BR5-0121   |
| Fig. 19 Menu Conta           | itti.    |            |

| Inserisci nome       |    |   |   |  |   |         |  |   |  |
|----------------------|----|---|---|--|---|---------|--|---|--|
| Inserisci nome 🛛 🗮 👁 |    |   |   |  |   |         |  |   |  |
| Q                    |    | E |   |  |   |         |  | 0 |  |
| А                    |    |   |   |  |   |         |  |   |  |
| 1                    |    |   | с |  |   |         |  |   |  |
| 12                   | 23 | ۲ |   |  |   |         |  |   |  |
|                      |    |   |   |  | В | R5-0122 |  |   |  |

Fig. 20 Finestra per la ricerca.

Nel menu principale Telefono premere il tasto di funzione Contatti) per accedere alla rubrica.

| Funzioni disponibili                        |                                                                                                    |  |  |  |  |
|---------------------------------------------|----------------------------------------------------------------------------------------------------|--|--|--|--|
|                                             | Per avviare una chiamata, cercare nel-<br>l'elenco e premere sul nome del con-<br>tatto desiderato.                                                                                                    |  |  |  |  |
| Selezionare un<br>contatto dall'e-<br>lenco | OPPURE: Se il contatto dispone di va-<br>ri numeri, per effettuare la chiamata<br>premere dapprima sulla freccia ♥ e<br>dopo sul numero desiderato. Per mo-<br>dificare il numero prima di chiamare<br>premere ♥. |  |  |  |  |
|                                             | Premere il tasto di funzione (Cerca)<br><b>» fig. 19</b> per aprire la finestra di ricer-<br>ca.                                                                                                    |  |  |  |  |
|                                             | Inserire nella finestra il nome da cer-<br>care <b>» fig. 20</b> .                                                                                                    |  |  |  |  |
| tatto nella fine-<br>stra di ricerca        | Sotto al campo di inserimento, sul la-<br>to sinistro, viene indicato il numero<br>dei risultati coincidenti. Premere il<br>pulsante <b>OK</b> per passare all'elenco.                                            |  |  |  |  |
|                                             | Per realizzare la chiamata, effettuare<br>la ricerca nell'elenco e premere sul                                                                                                    |  |  |  |  |

# i Avvertenza

Nel caso in cui un numero venga modificato prima di effettuare una chiamata, non verrà salvato nella rubrica, ma verrà utilizzato solo per la chiamata in questione.

contatto desiderato.

# Connectivity Box\* / Wireless Charger\*

# Connectivity Box\* / Wireless Charger\*

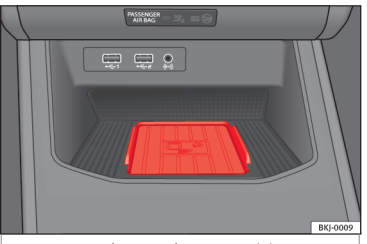

Fig. 21 Console centrale: Connectivity Box

La Connectivity Box è dotata di diverse funzioni utili per l'uso del dispositivo mobile.

Esse sono la "Ricarica wireless / Wireless Charger" e l' "Amplificatore del segnale / Mobile Signal Amplifier".

Il Wireless Charger è dotato unicamente della funzione di *"Ricarica wireless / Wireless Charger*".

### "Ricarica wireless / Wireless Charger"

La *"Ricarica wireless / Wireless Charger"* permette di ricaricare in modalità wireless<sup>1)</sup> i telefoni mobili con tecnologia Qi.

Per ricaricare il telefono cellulare in modalità wireless:

• Collocare il dispositivo mobile con tecnologia Qi<sup>1)</sup> al centro della base dell'alloggiamento con lo schermo rivolto verso l'alto **» fig. 21**.

Accertarsi che non vi siano oggetti tra la base dell'alloggiamento e il telefono cellulare.

Il telefono cellulare inizierà a ricaricarsi automaticamente. Per sapere se il dispositivo mobile è compatibile con la tecnologia Qi, consultare il manuale d'uso del telefono cellulare o il sito web di SEAT.

### "Amplificatore del segnale / Mobile Signal Amplifier"

L' *"Amplificatore del segnale / Mobile Signal Amplifier"* consente di ridurre le radiazioni nel veicolo e di disporre di una migliore ricezione.

Per ragioni di sicurezza, si consiglia di accoppiare la radio e il dispositivo mobile mediante Bluetooth<sup>®</sup> e collocare il telefono cellulare nella base della Connectivity Box al fine di ottenere il miglioramento della ricezione senza dover utilizzare il telefono cellulare.

Per stabilire un collegamento con l'antenna esterna del veicolo:

• Collocare il dispositivo mobile al centro della base dell'alloggiamento con lo schermo rivolto verso l'alto **» fig. 21**.

Accertarsi che non vi siano oggetti tra la base dell'alloggiamento e il telefono cellulare.

Il telefono cellulare potrà usare automaticamente la funzione dell'antenna esterna.

# **▲** ATTENZIONE

La ricarica wireless potrebbe indurre un surriscaldamento del telefono cellulare, pertanto, al momento dell'estrazione, prestare attenzione alla temperatura del dispositivo ed estrarlo con attenzione.

# i Avvertenza

- Ai fini di un funzionamento ottimale, il dispositivo mobile deve essere compatibile con lo standard di interfaccia Qi per la ricarica wireless mediante induzione.
- Se il telefono cellulare è dotato di custodia o di fodero protettivo, ciò potrebbe ostacolare le funzioni della Connectivity Box.
- Tra la base e il dispositivo mobile non deve esserci alcun oggetto metallico in grado di influenzare la ricarica wireless o il collegamento con l'antenna esterna.
- Il tempo di ricarica e la temperatura variano in base al dispositivo utilizzato.

<sup>&</sup>lt;sup>1)</sup> La tecnologia Qi consente di ricaricare il telefono cellulare in modalità wireless.

# Menu Veicolo

• Onde evitare malfunzionamenti, accertarsi che il telefono cellulare sia collocato correttamente nella base.

• La capacità massima di ricarica è pari a 5 W.

• La tecnologia Qi non consente di ricaricare contemporaneamente più di un dispositivo mobile.

• Non è possibile garantire una miglior qualità della trasmissione qualora vi sia più di un telefono cellulare nella base.

• Affinché il dispositivo si ricarichi correttamente in modalità wireless, si consiglia di mantenere il motore in marcia.

• Quando un telefono con tecnologia Qi si collega mediante USB, la ricarica avrà luogo mediante il mezzo specificato dal produttore di ciascun dispositivo mobile.

# Menu Veicolo

### Introduzione all'utilizzo del menu Veicolo

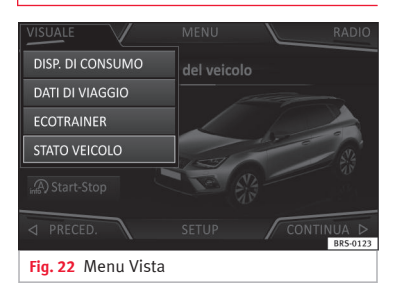

# Ecotrainer\*

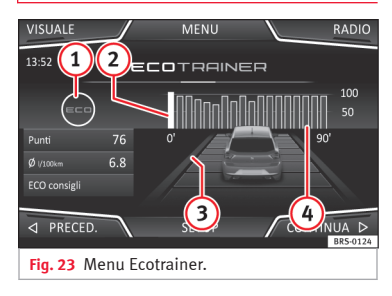

# **Full Link**

# Introduzione

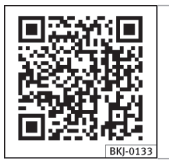

Fig. 24 Video correlato

Il sistema Full Link dispone di un ambiente che raggruppa le tecnologie che consentono la comunicazione tra il sistema infotainment e i dispositivi mobili:

- MirrorLink<sup>®</sup>
- Android Auto™
- Apple CarPlay<sup>™</sup>

## Trasferimento di dati

Tale comunicazione consente la lettura e/o la scrittura di dati.

## Nel menu (SETUP),

(Trasmissione dati per le App di SEAT.) è presente una casella di controllo per attivare/disattivare questa funzione e un menu a tendina denominato (Comando tramite le app) che regola il livello di interazione delle app sul sistema: Disattiva, conferma e autorizza.

# Interfacce

Per accedere al sistema Full Link, premere il tasto del sistema infotainment (PP) >>> fig. 1 (6) o (MEND) >>> fig. 1 (7) e, successivamente, premere (Full Link).

Il collegamento con Full Link si esegue tramite interfaccia USB.

# ▲ ATTENZIONE

Se un terminale mobile non è fissato o non lo è adeguatamente, può essere catapultato nell'abitacolo in caso di incidente, di manovra brusca o di frenata improvvisa, con il rischio di causare lesioni.

• Durante la marcia, i terminali mobili devono sempre essere fissati correttamente al di fuori delle zone di apertura degli airbag o essere conservati in modo sicuro.

# ▲ ATTENZIONE

Le applicazioni non adeguate o non correttamente eseguite possono provocare danni al veicolo, nonché incidenti e lesioni gravi.

• SEAT raccomanda di usare le App offerte da SEAT per questo veicolo.

 Per poter utilizzare in modo completo le app di SEAT, occorre attivare l'opzione di Sistema, "Trasmissione dati per le App di SEAT,".

• Il livello di interazione delle App sul sistema deve essere: PERMETTERE.

- Non usare impropriamente il terminale mobile e le sue applicazioni.
- Non modificare le applicazioni.

• Consultare il manuale di istruzioni del terminale mobile.

# 

L'uso di applicazioni in fase di guida può distrarre l'attenzione dal traffico. Le distrazioni sono spesso causa di incidenti.

• Al volante, comportarsi sempre in maniera attenta e responsabile.

# () ATTENZIONE

• Tenere il terminale mobile sempre disattivato nei luoghi in cui vigono norme speciali o ne è proibito l'uso. Le radiazioni emesse dal terminale mobile acceso, infatti, potrebbero interferire con apparecchiature mediche e tecnicamente sensibili e causare loro anomalie di funzionamento o danni.

 SEAT declina ogni responsabilità correlata a danni al veicolo determinati dall'uso di applicazioni di cattiva qualità o difettose, dalla programmazione insufficiente della applicazioni, dalla copertura di rete insufficiente, dalla perdita dei dati durante la trasmissione o dall'uso improprio dei terminali mobili.

### i Avvertenza

• L'uso della tecnologia Full Link può generare un consumo elevato della tariffa dati 3G/4G.

• SEAT raccomanda di usare il dispositivo collegato a Full Link con un livello di batteria elevato.

• SEAT raccomanda di configurare correttamente le impostazioni di "Data e ora" per l'uso del Full Link.

• Le applicazioni di SEAT sono orientate alla comunicazione e all'interazione con il veicolo mediante la connessione Full Link, pertanto la loro funzionalità è correlata alla connessione del dispositivo mobile mediante USB.

 Sul sito www.seat.com o presso i concessionari SEAT sono disponibili maggiori informazioni sui requisiti tecnici, i dispositivi compatibili, le applicazioni adatte e la disponibilità.

### Full Link è bloccato?

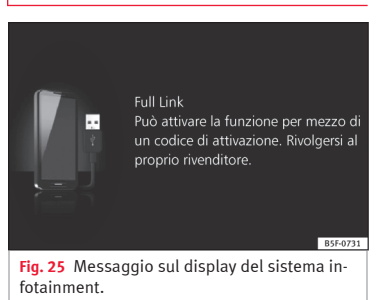

Per sbloccare questa funzione, è necessario acquistare l'accessorio nel proprio concessionario SEAT di fiducia. Altrimenti, quando si seleziona la funzione, apparirà sul display un messaggio come questo **» fig. 25**.

# Requisiti per il sistema Full Link

# Requisiti per il sistema Full Link

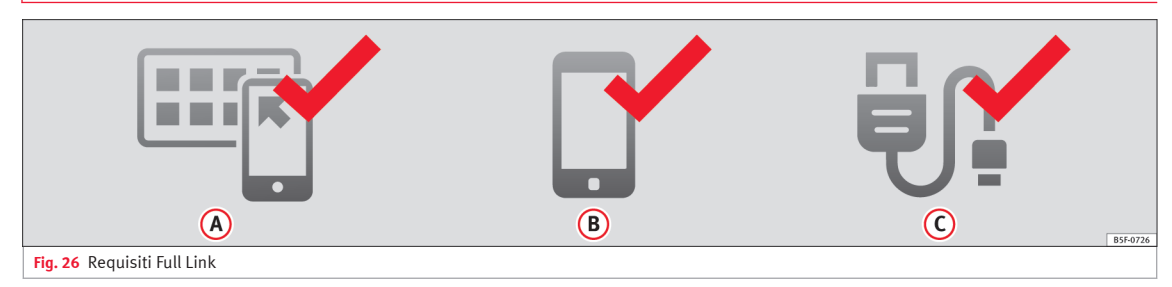

| A | Full Link Attivato: Se il veicolo è sprovvisto della funzione Full Link, rivolgersi al Service Partner di fiducia dove potrà essere ottenuta come accessorio.                                                                                                    |                                                                                                    |  |  |  |  |
|---|----------------------------------------------------------------------------------------------------|----------------------------------------------------------------------------------------------------|--|--|--|--|
| В | Telefono Compatibile. Consultare i siti web di MirrorLink <sup>®</sup> , Android Auto <sup>™</sup> o Apple CarPlay <sup>™</sup> , per verificare che il proprio telefono sia compatibile con il sistema                                                                  |                                                                                                    |  |  |  |  |
|   | <ul> <li>Verificare la compatibilità degli smartphone: www.mirrorlink.com/phones</li> <li>MirrorLink<sup>™</sup></li> <li>MirrorLink<sup>®</sup> 1.1 o successivi</li> <li>Sul dispositivo devono essere installate alcune app certificate da SEAT o dal CCC.</li> </ul> |                                                                                                    |  |  |  |  |
|   | - Verificare la compatibilità degli smartphone. Android Auto™: www.android.com/auto/<br>- Android 5.0 (Lollipop) o successivi<br>- Installare Android Auto™ App                                                                                                    |                                                                                                    |  |  |  |  |
|   | Apple CarPlay                                                                                                    | – Verificare la compatibilità degli smartphone. Apple CarPlay™: www.apple.com/ios/carplay/<br>– IPhone 5 o successivi e iOS 7.1 o successivi<br>– Attivare l'assistente personale SIRI (controllare le impostazioni del telefono) |  |  |  |  |
| C | Cavo USB automobile-telefono collegato: Usare il cavo USB omologato e fornito dal distributore ufficiale del telefono.                                                                                                    |                                                                                                    |  |  |  |  |

# Attivazione di Full Link

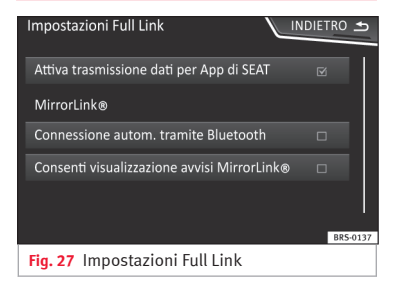

Per collegare lo smartphone al Full Link non è necessaria una connessione dati via Wi-Fi o SIM.

Per usufruire di tutte le funzioni delle applicazioni, sarà necessario disporre di una connessione dati via Wi-Fi o SIM<sup>1)</sup>.

Per usare Full Link, seguire i passi indicati di seguito:

- Accendere il sistema di infotainment
- Collegare lo smartphone alla porta USB del veicolo mediante un cavo USB **» fascicolo Istruzioni per l'uso**.

### • Nel menu principale delle impostazioni di Full Link, selezionare **Attiva trasmissione dati per le App di SEAT » fig. 27**:

Infine, comparirà un messaggio indicante che, in caso di collegamento del dispositivo, avrà inizio il trasferimento dei dati. Attenzione: in una connessione tra il veicolo e il dispositivo mobile vengono trasmessi dei dati. Premere **OK**. Una volta selezionato il dispositivo, è possibile usare la tecnologia compatibile con esso.

#### i Avvertenza

A seconda del telefono, potrebbe essere necessario sbloccarlo affinché abbia luogo il collegamento.

<sup>&</sup>lt;sup>1)</sup> L'uso della connessione dati per il trasferimento delle applicazioni dallo smartphone a Full Link potrebbe comportare delle spese aggiuntive. Consultare le tariffe con il proprio operatore.

### Come procedere se non si collega?

# Come procedere se non si collega?

### Riavviare il dispositivo mobile

#### Verifica visiva del cavo USB.

Verificare che il cavo USB non sia danneggiato. Verificare che i due connettori (USB/micro USB) non siano danneggiati o deteriorati.

|                                                                                                    | Pulire le porte USB (del disposi-<br>tivo e del veicolo).                                 |
|----------------------------------------------------------------------------------------------------|-------------------------------------------------------------------------------------------|
| Verifica visiva del<br>corretto stato delle<br>porte USB.<br>Verificare che le por-<br>te USB del veicolo e<br>del dispositivo non<br>siano danneggiate<br>e/o deteriorate. | Tentare di stabilire il collega-<br>mento con un altro dispositivo<br>mobile compatibile. |
|                                                                                                    | Sostituire la porta USB presso<br>un concessionario autorizzato<br>di SEAT.               |
|                                                                                                    | Riparare o sostituire il dispositi-                                                       |

Tentare di stabilire il collegamento con un altro dispositivo mobile compatibile.

Collegamento di dispositivi portatili che supportano le tecnologie Mirror-Link<sup>®</sup>, Android Auto™ e/o Apple CarPlav™

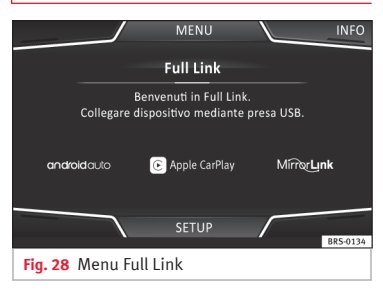

#### Carousel

Quando si accede per la prima volta all'ambiente Full Link vengono mostrate le tecnologie disponibili per collegare il dispositivo portatile.

Una volta collegato il dispositivo mediante USB, il sistema mostrerà le tecnologie disponibili per stabilire il collegamento con il telefono cellulare.

### Vista dell'elenco dispositivi

I dispositivi iPhone<sup>™</sup> supportano solo Apple CarPlay™.

Esistono dispositivi Android che supportano MirrorLink<sup>®</sup> e Android Auto™.

Si noti che il dispositivo, una volta collegato. non sarà disponibile come sorgente audio.

### Impostazioni Full Link

### Tasto di funzione: funzione

Trasmissione dati per le App di SEAT): Per consentire lo scambio di informazioni tra il veicolo e le applicazioni autorizzate da SEAT.

### Last Mode

Se la sessione di una tecnologia termina senza che sia stato effettuato uno scollegamento dal sistema infotainment (semplicemente scollegando il cavo), la volta successiva in cui verrà collegato il dispositivo la sessione inizierà senza che sia necessario che l'utente effettui alcuna azione1).

### Informazioni

Consultare il manuale del dispositivo mobile.

Dipendono dal tipo di tecnologia:

<sup>1)</sup> A meno che il dispositivo richieda lo sblocco del display per stabilire la connessione.

- 1. Disponibilità in un Paese
- 2. Applicazioni di terze parti

### Per maggiori informazioni:

MirrorLink®: www.mirrorlink.com

Apple CarPlay™: www.apple.com/ios/carplay

Android Auto™: www.android.com/auto

### i Avvertenza

• Per utilizzare la tecnologia Android Auto™ è necessario scaricare l'applicazione Android Auto™ da Google Play™.

• Potranno essere usate solo le applicazioni compatibili, a seconda della tecnologia collegata.

# MirrorLink<sup>®</sup>

| Full Link        |                                                       | ME                 | NU                                                                                                    | СН                | IUDI APPS        |  |  |
|------------------|-------------------------------------------------------|--------------------|----------------------------------------------------------------------------------------------------|-------------------|------------------|--|--|
|                  | <b>MirrorLink®</b><br>App compatibili con MirrorLink® |                    |                                                                                                    |                   |                  |  |  |
| MirrorLink       |                                                       |                    | MirritzLink                                                                                                    | MirrorLink        |                  |  |  |
| Арр              | Арр                                                   | Арр                | Арр                                                                                                    | Арр               | Арр              |  |  |
| MirrorUnk<br>App | MirrorLink<br>App                                     | Mirror Link<br>App | MirrorUnk<br>App                                                                                                    | MirrorLink<br>App | MirrorUnk<br>App |  |  |
|                  | $\overline{}$                                         | SET                | $\begin{array}{c} \end{array} \end{array}$ | 1:1<br>B5F-0793   |                  |  |  |

Fig. 29 Tasti di funzione nella visualizzazione generale delle applicazioni compatibili.

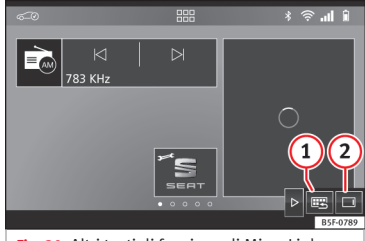

Fig. 30 Altri tasti di funzione di MirrorLink.

MirrorLink<sup>®</sup> è un protocollo che consente la comunicazione tra un dispositivo portatile e il sistema infotainment mediante USB.

Tale protocollo permette di visualizzare e usare i contenuti e le funzioni mostrate nel

dispositivo portatile sullo schermo del sistema infotainment.

Per evitare che il conducente si distragga, durante la marcia si possono usare solo le applicazioni appositamente adattate »»  $\triangle$  in Introduzione a pag. 14.

### Requisiti

Per usare MirrorLink<sup>®</sup> è necessario soddisfare i requisiti seguenti:

- Il dispositivo mobile deve essere compatibile con MirrorLink<sup>®</sup>.
- Il dispositivo mobile deve essere collegato al sistema infotainment mediante USB.
- A seconda del dispositivo mobile usato, su quest'ultimo deve essere installata un'applicazione adeguata per l'uso di MirrorLink<sup>®</sup>.

### Avviare la connessione

• Per avviare la connessione con il dispositivo mobile basta collegarlo mediante la connessione USB al sistema Infotainment.

• Verrà visualizzata un finestra con la richiesta di accettazione del dispositivo.

### Tasti di funzione e indicazioni possibili

| Tasto di funzione: funzione |                                                 |   |
|-----------------------------|-------------------------------------------------|---|
| Full Link                   | Per tornare al menu principale di Full<br>Link. | » |

# Impostazioni di MirrorLink®

### Tasto di funzione: funzione

| CHIUDI APP                  | Premere per chiudere le applicazioni<br>aperte. Dopodiché premere le appli-<br>cazioni da chiudere o il tasto di fun-<br>zione (Chiudi tutte) per chiudere tutte le<br>applicazioni aperte. |  |
|-----------------------------|----------------------------------------------------------------------------------------------------|--|
| 1:1                         | Premere per passare allo schermo del dispositivo mobile.                                                                                                    |  |
| SETUP                       | Per aprire le impostazioni Full Link                                                                                                    |  |
| <b>» (1)</b>                | Premere per tornare al menu principale di MirrorLink®.                                                                                                    |  |
| » fig. 30 (2)               | Premere per visualizzare i tasti di fun-<br>zione situati all'estremità inferiore o<br>superiore destra dello schermo.                                                                      |  |
| <b>»» fig. 30</b> $△$ / $▷$ | Permette di nascondere o mostrare i tasti (1) e (2).                                                                                                    |  |
| »» fig. 1 (7)               |                                                                                                    |  |

### Impostazioni di MirrorLink®

#### Tasto di funzione: funzione

[ Collegamento automatico via Bluetooth]: Consente di stabilire in modo automatico il collegamento via Bluetooth al dispositivo connesso a MirrorLink.

Permettere visual. indicazioni MirrorLink<sup>®</sup>: Permette di visualizzare le finestre pop-up di MirrorLink<sup>®</sup> delle applicazioni che lo supportano.

# Apple CarPlay™\*

✓ Valido per cellulari iPhone<sup>™</sup> compatibili. I cellulari iPhone<sup>™</sup> supportano solo Apple CarPlay<sup>™</sup>

Apple CarPlay™ è un protocollo che consente la comunicazione tra un dispositivo portatile e il sistema infotainment mediante USB.

Con esso è possibile rappresentare e gestire il cellulare sul display del sistema Infotainment.

### Requisiti

Per usare Apple CarPlay™ è necessario soddisfare i requisiti seguenti:

• Il dispositivo mobile deve essere compatibile con Apple CarPlay™.

• Il dispositivo mobile deve essere collegato al sistema infotainment mediante USB.

• Accertarsi che sul dispositivo mobile sia attivo Apple CarPlay™ in: Impostazioni > Generali > Limitazioni > CarPlay > ON.

### Avviare la connessione

Per avviare la connessione con il dispositivo mobile basta collegarlo mediante la connessione USB al sistema Infotainment.

• Verrà visualizzata un finestra con la richiesta di accettazione del dispositivo.

• Se la sessione viene avviata usando la tecnologia Apple CarPlay™ non sarà possibile associare un altro dispositivo tramite Bluetooth<sup>®</sup>. Nel menu principale **PHONE** verrà visualizzato il seguente avviso:

### Per connettere un altro telefono cellulare,\nscollegare prima Apple CarPlay.

Premendo a lungo il tasto ♀ sarà possibile avviare il "motore" di voce di Apple™.

Per tornare al contenuto base del sistema infotainment, premere sull'icona **SEAT**.

### Android Auto™\*

✓ Valido per telefoni cellulari Android compatibili

Android Auto™ è un protocollo che consente la comunicazione tra un dispositivo portatile e il sistema infotainment mediante USB.

Con esso è possibile rappresentare e gestire il cellulare sul display del sistema Infotainment.

### Requisiti

Per usare Android Auto™ è necessario soddisfare i requisiti seguenti:

- Il dispositivo mobile deve essere compatibile con Android Auto™.
- Il dispositivo mobile deve essere collegato al sistema infotainment mediante USB.

• Sul dispositivo mobile deve essere scaricata e installata l'applicazione di Android Auto™.

### Avviare la connessione

Per avviare la connessione con il dispositivo mobile basta collegarlo mediante la connessione USB al sistema Infotainment e assicurarsi di seguire le istruzioni del dispositivo da associare.

• La prima connessione ad Android Auto™ deve essere effettuata con il veicolo fermo.

• Una volta accettato il messaggio della finestra pop-up emergente relativo all'accettazione della trasmissione dei dati tra il veicolo e il dispositivo, comparirà un messaggio che indica di verificare sul dispositivo mobile le conferme necessarie per collegarlo al sistema infotainment.

 Se la sessione viene avviata usando la tecnologia Android Auto™ tramite USB, il cellulare si collegherà automaticamente tramite Bluetooth<sup>®</sup> al telefono del sistema infotainment e non sarà possibile associare nessun altro cellulare tramite Bluetooth<sup>®</sup>.

Premendo a lungo il tasto Ω, sarà possibile avviare il "motore" di voce di Android™.

Per tornare al contenuto base del sistema infotainment, premere il tasto **Return to SEAT** (tornare a SEAT).

### i Avvertenza

Per alcuni dispositivi mobili è necessario cambiare la modalità di collegamento USB per poter usare Android Auto™.

• Accertarsi che il terminale mobile si trovi in "Modalità di trasmissione di contenuti multimediali (MTP)" prima di collegarlo al sistema infotainment mediante USB.

#### i Avvertenza

Android Auto™ richiede l'uso dei servizi di Google™ e di alcune applicazioni di base del sistema Android.

• Ai fini dell'uso della tecnologia, assicurarsi che essi siano sempre aggiornati all'ultimo livello di servizi di Google™.

# Domande frequenti su Full Link

# Domande frequenti su Full Link

| Qual è il metodo di collegamento?                                                                      | Cavo USB.                                                                                                    |                                                                            |
|----------------------------------------------------------------------------------------------------|----------------------------------------------------------------------------------------------------|----------------------------------------------------------------------------|
| Il cavo USB sarà fornito con il veicolo?                                                               | No. Si raccomanda di usare il cavo USB fornito con il dispositivo.                                                                                                    |                                                                            |
| Si può navigare?                                                                                       | Tutte le tecnologie Full Link consentono la navigazione se nel proprio Paese è disponibile tale tecnologia e<br>si dispone di un'app per la navigazione.                                                                                                    |                                                                            |
| In cosa si differenzia un navigatore del sistema Full Link (via telefono) da-<br>gli altri navigatori? | Vantaggi: Aggiornamenti quotidiani.<br>Svantaggi: consumo di dati, problemi nella ricezione.                                                                                                    |                                                                            |
| Si possono inviare messaggi vocali?                                                                    | Alcune app certificate, come ad esempio SEAT ConnectApp, permettono di rispondere ai messaggi, ma<br>non di inviarli.                                                                                                    |                                                                            |
| Quali applicazioni saranno visibili durante la guida?                                                  | A seconda della tecnologia:<br>– per MirrorLink®: le app certificate da SEAT e dal CCC,<br>– per Android Auto™: le app selezionate da Google™,<br>– per Apple CarPlay™: le app selezionate da Apple™.                                                                                             |                                                                            |
| Dove sono indicate le app compatibili?                                                                 | Le applicazioni compatibili sono riportate sui se-<br>guenti siti web:                                                                                                    | www.mirrorlink.com/<br>www.android.com/auto/<br>www.apple.com/ios/carplay/ |
| Dove posso scaricare le applicazioni?                                                                  | Su Google Play™ per Android Auto™/MirrorLink® e su Apple Store™ per Apple CarPlay™.                                                                                                    |                                                                            |
| Se il sistema Full Link cessa di funzionare, dove occorre recarsi per ripa-<br>rarlo?                  | Se il problema attiene all'automobile, occorrerà recarsi presso il concessionario. Se il problema attiene al<br>dispositivo mobile, occorrerà recarsi presso il fornitore di telefonia mobile.                                                                                                    |                                                                            |
| WhatsApp sarà certificato?                                                                             | La situazione di WhatsApp dipende dalla tecnologia.                                                                                                    |                                                                            |
| MirrorLink® è disponibile nel mio Paese?                                                               | Si, MirrorLink^ $^{\odot}$ è disponibile in tutti i Paesi e in tutte le regioni in cui opera SEAT.                                                                                                    |                                                                            |
| Quali sono le differenze tra MirrorLink®, Android Auto™ e Apple Car-<br>Play™?                         | MirrorLink <sup>®</sup> non è compatibile con Android Auto™ ed Apple CarPlay™ poiché sono tecnologie diverse.<br>Tutti questi sistemi coesistono su Full Link; tuttavia, Android Auto™ è progettato per telefoni con sistema<br>operativo Android™ mentre Apple CarPlay™ è destinato agli iPhone. |                                                                            |
| È possibile installare MirrorLink® in un modello precedente di SEAT?                                   | No, non è possibile.                                                                                                    |                                                                            |
| Dove possono essere reperite ulteriori informazioni su Full Link?                                      | In caso di dubbi, consultare le sezioni Innovazione/Connettività della nostra pagina web: www.seat.es o<br>www.seat.com, oppure scrivere all'indirizzo e-mail seat-responde@seat.es.                                                                                                    |                                                                            |

SEAT S.A. si preoccupa di mantenere tutti i suoi generi e modelli in continuo sviluppo. La preghiamo perció di comprendere che, in qualunque momento, possano prodursi modifiche del veicolo consegnato in quanto a forma, equipaggiamento e tecnica.

Per questa ragione, non si può rivendicare alcun diritto basandosi su dati, illustrazioni e descrizioni del presente Manuale.

I testi, le illustrazioni e le norme del presente manuale si basano sullo stato delle informazioni nel momento della realizzazione di stampa.

Non è permessa la ristampa, la riproduzione o la traduzione, totale o parziale, senza autorizzazione scritta di SEAT.

SEAT si riserva espressamente tutti i diritti secondo la legge sul "Copyright".

Sono riservati tutti i diritti sulle modifiche.

🛞 Questa carta è stata fabbricata con cellulosa sbiancata senza cloro.

© SEAT S.A.

Italiano 6F0012750FE (04.18)

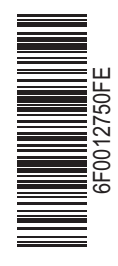

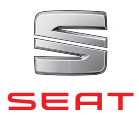